## iTunes Store のバックアップはどこにあり、その見つ け方は?

Finder ウィンドウを開きます。

Mac

の場

合:

Windows

の場合:

上部のメニューバーで「移動」をクリックし、「フォルダへ移動」を選択し ます。

## 次のパスを入力します: ~/Library/Application

## Support/MobileSync/

Enter キーを押すか、[Go] をクリックします。 MobileSync フォルダー内に「Backup」フォルダーがあります。ここに iTunes がバックアップを保存します。

「~」記号は macOS 上のユーザー ディレクトリを表すことに注意してくだ さい。さらに、複数のバックアップがある場合、バックアップ ディレクトリ 内の個別のフォルダーに保存され、それぞれに一意の識別子のラベルが付け られます。

## ファイル エクスプローラーを開きます。

上部のアドレス バーに次のパスを貼り付けます。

%homepath%\Apple\MobileSync\

Enter キーを押します。

MobileSync フォルダー内に、「Backup」という名前のフォルダーが あります。ここに iTunes がバックアップを保存します。

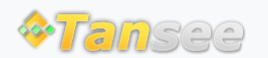

ホームページ サポート

プライバシーポリシー アフィリエイト

© 2006-2024 Tansee, Inc

お問い合わせ